## ePUR: Electronic Position Update/Request Quick Guide

**Purpose:** ePUR should be used for changing attributes of a vacant position, inactivating a position, or creating a new position. **This form is only for vacant positions.** 

Location: Gemini for Departments > Personnel Info/Actions > ePUR – Position Update/Request

| Request Type            | Form Uses           | Additional HR Documents Required                   |
|-------------------------|---------------------|----------------------------------------------------|
| New Position<br>Request | Create New Position | Org Chart and Job Description(PDQ if new job code) |
| Position Update         | Inactivate Position | n/a                                                |
| Position Update         | Reclassification    | Org Chart and Job Description                      |
| Position Update         | Replacement         | n/a                                                |

**New Position Form:** Fill out the form and provide attributes for the new position that is being requested. Save the form, add attachments for the job description and organization chart and submit to workflow. Once the form has been approved by the Budget Office, a new position number will be created and a confirmation email will be sent out to the submitter. Preencumbrances for A&P and classified positions will process overnight and will show up on the cost center the next day.

| ePUR - Position                                              | Update/Request                                                                |                                            |                                     |                                                  |            |                      |          |                      |         |            |   |     |
|--------------------------------------------------------------|-------------------------------------------------------------------------------|--------------------------------------------|-------------------------------------|--------------------------------------------------|------------|----------------------|----------|----------------------|---------|------------|---|-----|
| Request Type                                                 | New Position Request                                                          | ~                                          | Status                              |                                                  |            | Request Dt           |          | Request ID           |         |            |   |     |
| Justification                                                | Creating a new financial analyst                                              | position                                   |                                     |                                                  |            |                      |          |                      |         |            |   |     |
| Effective Date                                               | 10/01/2023                                                                    |                                            |                                     |                                                  |            |                      |          |                      | 1       | 20         |   |     |
| Position Nbr                                                 |                                                                               |                                            |                                     |                                                  |            |                      |          |                      |         |            |   |     |
| Proposed Positio                                             | n                                                                             |                                            |                                     |                                                  |            |                      |          |                      |         |            |   |     |
| Job Code                                                     | C09120 Q Financial Analyst                                                    |                                            | If a job code is u<br>compensation@ | navailable, please con<br><u>outdallas.edu</u> . | tact HR at |                      |          |                      |         |            |   |     |
| Reports To                                                   | 00017748 Q Amber Andrews                                                      |                                            |                                     |                                                  |            |                      |          |                      |         |            |   |     |
| Location                                                     | DAL01 Q                                                                       |                                            |                                     |                                                  |            |                      |          |                      |         |            |   |     |
| Stnd Hrs/Wk                                                  | 40.00                                                                         |                                            |                                     |                                                  |            |                      |          |                      |         |            |   |     |
| FTE                                                          | 1.000                                                                         |                                            |                                     |                                                  |            |                      |          |                      |         |            |   |     |
| Full/Part                                                    | Full-Time v                                                                   |                                            |                                     |                                                  |            |                      |          |                      |         |            |   |     |
| FLSA Status                                                  | Exempt ~                                                                      |                                            |                                     |                                                  |            |                      |          |                      |         |            |   |     |
| Department                                                   | 403100 Q Budget                                                               |                                            |                                     |                                                  |            |                      |          |                      |         |            |   |     |
| Budgeted                                                     | 58,000.00 Pay Ranges                                                          |                                            |                                     |                                                  |            |                      |          |                      |         |            |   |     |
| The amount in this<br>only. Approval of t<br>offer purposes. | s field is for budgeting and pre-ence<br>his form by HR is not an approval of | umbrance purposes<br>f this salary for job |                                     |                                                  |            |                      |          |                      |         |            |   |     |
| Proposed Funding                                             |                                                                               |                                            |                                     |                                                  |            |                      |          |                      |         |            |   |     |
| Start Date 10/01/2                                           | 023 🛗 End Date 08/3                                                           | 1/2024                                     |                                     |                                                  |            |                      |          |                      |         |            |   | + - |
| Cost Center Info                                             | Project Info                                                                  |                                            |                                     |                                                  |            |                      |          |                      |         |            |   |     |
| Cost Center                                                  | Cost Center Description                                                       | Percent To                                 | tal Amt                             | Benefit Estimate                                 | Fund Code  | Fund Description     | Function | Function Description | Dept ID | Department |   |     |
| 43149001 Q                                                   | Budget Aux Assess<br>Operating                                                | 100.000 53                                 | 3,166.66                            | 20,397.00                                        | 4910       | Auxiliary Assessment | 005      | Auxiliary - Enterpri | 403100  | Budget     | + | -   |

**Position Update Form**: A termination ePAR must be completed before using this form so the position is vacant. Enter the date and vacant position number to pre-populate the form with the current position information. Update the vacant position attributes on the proposed sections of the form with any changes. Save the form, add attachments, and submit to workflow. Once the form has been approved by the Budget Office, the attribute changes will be updated in the

system and a confirmation email will be sent out to the submitter. Changes to the preencumbered salary will process overnight and will show up on the cost center the next day.

| ePUR - Positie                                                                                                    | on Update/Requ                 | lest                |                         |                                                |                    |                                |           |        |                      |          |          |                        |               |
|----------------------------------------------------------------------------------------------------|--------------------------------|---------------------|-------------------------|------------------------------------------------|--------------------|--------------------------------|-----------|--------|----------------------|----------|----------|------------------------|---------------|
| Request Type                                                                                                    | Position Update                | ~                   | Status                  | s Saved Request Dt Request                     |                    |                                |           |        | t ID                 | 00003302 | 1        |                        |               |
| Justification                                                                                                    | Changing salary and            | d reclassifying fin | nancial analyst positic | n                                              |                    |                                |           |        |                      |          |          |                        | 11.           |
| Effective Date                                                                                                    | 10/01/2023                     |                     |                         |                                                | Prior In           | ncumbent                       |           |        |                      |          |          |                        |               |
| Position Nhr                                                                                                    | 00010565 Q                     | Inactivate          |                         |                                                | Empl IC            | D Rec                          | ord       | Name   | e                    |          |          |                        |               |
| FUSICIONING                                                                                                    | 'osition NDr                   |                     |                         |                                                |                    | 1                              |           |        |                      |          |          |                        |               |
| Position Detail                                                                                                    | Is                             |                     |                         |                                                |                    |                                |           |        |                      |          |          |                        |               |
| Current                                                                                                    |                                |                     |                         | Proposed                                       | [                  |                                |           |        |                      | lf a jot | b code i | is unavailable, please | contact HR at |
| Job Code                                                                                                    | C09120 Fina                    | ancial Analyst      |                         | Job Code                                       | C09119             | C09119 Q Sr. Financial Analyst |           |        |                      |          | Insation | i@utdanas.eou.         |               |
| Reports To                                                                                                    | 00012470                       | Eva Burnett         |                         | Reports To                                     | 0001               | 2470 Q Eva                     | Burnett   |        |                      |          |          |                        |               |
| Location                                                                                                    | MP 3.108                       |                     |                         | Location                                       | MP 3               | 3.108 Q                        |           |        |                      |          |          |                        |               |
| Stnd Hrs/W                                                                                                    | /k 40.00                       |                     |                         | Stnd Hrs/Wi                                    | k 40.00            | 0                              |           |        |                      |          |          |                        |               |
| FTE                                                                                                    | 1.000                          |                     |                         | FTE                                            |                    | 1.000                          |           |        |                      |          |          |                        |               |
| Full/Part                                                                                                    | Full-Time v                    | 1                   |                         | Full/Part                                      | Full-              | Time v                         |           |        |                      |          |          |                        |               |
| ELSA Statu                                                                                                    | Exempt ~                       | 1                   |                         | ELSA Statu                                     | Exer               | mpt v                          |           |        |                      |          |          |                        |               |
| Persona diana                                                                                                    | 403100                         | Budget              |                         | PLan atau                                      | 4031               | 100 Q Bu                       | daet      |        |                      |          |          |                        |               |
| Departmen                                                                                                    | £ 62,710,00                    | Judger              |                         | Department                                     | 75.000             |                                | Day Basar |        |                      |          |          |                        |               |
| Budgeted salary                                                                                                    |                                |                     |                         | Budgeted<br>Salary<br>The amount<br>purposes o | d is for budgeting | and pre-                       |           |        |                      |          |          |                        |               |
|                                                                                                    |                                |                     |                         | salary for jo                                  | ob offer purp      | poses.                         |           |        |                      |          |          |                        |               |
| Current Funding<br>Start Date 09/01/20<br>Cost Center Info                                                                                                    | 123 End Date                   | 08/31/2024          |                         |                                                |                    |                                |           |        |                      |          |          |                        |               |
| Cost Center                                                                                                    | Cost Center Description        | on Percent          | Total Amt f             | Benefit Estimate                               | Fund Code          | Fund Description               | Fun       | action | Function Description |          | Dept ID  | Department             |               |
| 43149001                                                                                                    | Budget Aux Assess<br>Operating | 100.000             | 62,710.00               | 22,890.00                                      | 4910               | Auxiliary Assessme             | ent 005   | 5      | Auxiliary - Enterpri | 4        | 403100   | Budget                 |               |
| Proposed Funding<br>Start Date 10/01/202                                                                                                    | 23 End Date                    | 08/31/2024          |                         |                                                |                    |                                |           |        |                      |          |          |                        | + -           |
| Cost Center                                                                                                    | Cost Center Descripti          | ion Percent         | Total Amt Br            | enefit Estimate                                | Fund Code          | Fund Description               | Functio   | on Fi  | unction Description  | Dept ID  | Depi     | artment                |               |
| 43149001 Q                                                                                                    | Budget Aux Assess<br>Operating | 100.000             | 69,666.66 2             | 3,978.00                                       | 4910               | Auxiliary Assessment           | 005       | A      | uxiliary - Enterpri  | 403100   | ) Budg   | pet -                  | F E           |
| 1. Contract ( 1. Contract ( 1. |                                |                     |                         |                                                | 4                  |                                |           |        |                      |          |          |                        |               |

## Helpful Tips:

- A description is required in the justification box.
- To search for a position number, click on the magnifying glass by the 'Position Nbr' field and it will pull up all vacant positions as of the effective date provided.
- To search for a manager, click on the magnifying glass by the 'Reports To' blank and type in their name.
- The 'Budgeted Salary' amount will only allow salaries within the HR approved pay ranges. When you click on the 'Pay Ranges' link, it will take you to the HR website to view these pay ranges.
- Additional attachments can be added by other approvers after the ePUR has been submitted.
- The ePUR workflow will route to the department fiscal officer, the funding fiscal officer, HR and Budget. If needed the ePUR will also route to OPM and Provost.
- If an approver needs to be added to the workflow, an approver can manually add someone into the workflow after the ePUR is submitted by clicking the plus button.

- Emails will be sent to the next approver in the workflow. Once a New Position or Position Update ePUR is completed, the completion email will be sent to the submitter with the new position number (if applicable).
- To update the ePUR workflow, submit an eDept form under the Forms tile.